## Insert your signature to a message after creating in Laudio

- 1. In your email message, on the Message tab, select Signature.
- 2. Choose your saved signature from the dropdown menu that appears.

| File  | Home                           | Send          | / Receive                            | Folder                           | View           | Devel         | oper            | Help           | Mes              | sage             | 🖓 Tel     | I me what yo   | u want          | to do   |
|-------|--------------------------------|---------------|--------------------------------------|----------------------------------|----------------|---------------|-----------------|----------------|------------------|------------------|-----------|----------------|-----------------|---------|
| File  | Message                        | Insert        | Options                              | Format T                         | ext R          | eview         | Help            | Ŷ              | Tell me          | what yo          | want to c | io             |                 |         |
| Paste | ∑ Cut<br>Copy<br>Format Painte | Calib<br>er B | ori (Bo: ~ 11<br>I <u>U</u> <u>@</u> | - A^ A                           | ≡ •  ≡<br> ≡ = | - Aø<br>•= •= | Address<br>Book | Check<br>Names | Attack<br>File S | Attach<br>Item * | Signature | Follow Ip      | rtance<br>nance | Dictate |
| CI    | ipboard                        | 12            |                                      | Basic Text                       |                | L2            | Na              | mes            |                  | Include          | Defa      | sult           | توا<br>ا        | Voice   |
|       | From                           | ~             | NurseManag                           | anager.Margaret@besthospital.org |                |               |                 |                |                  |                  | Mag       | ggie<br>atures |                 |         |
| Send  | То                             |               | NurseJared@besthospital.org          |                                  |                |               |                 |                |                  |                  |           |                |                 |         |
|       | Cc                             |               |                                      |                                  |                |               |                 |                |                  |                  |           |                |                 |         |
|       | Subje                          | ect           | You're the B                         | est!!!                           |                |               |                 |                |                  |                  |           |                |                 |         |

How are you Jared?

I just saw in the time and attendance records that you picked up an extra shift in the past month. I just wanted to share a note to say I noticed and I'm thankful for everything you do for our patients and all of us.

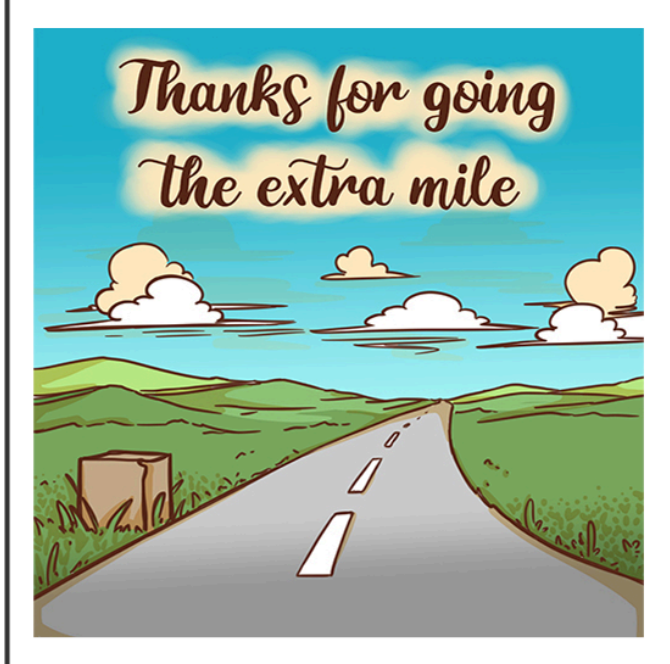

Margaret

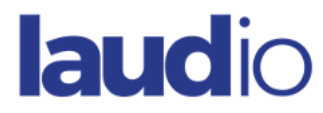